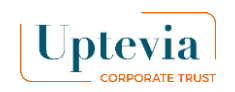

## 2 Schaltflächen zum Kaufen oder Verkaufen

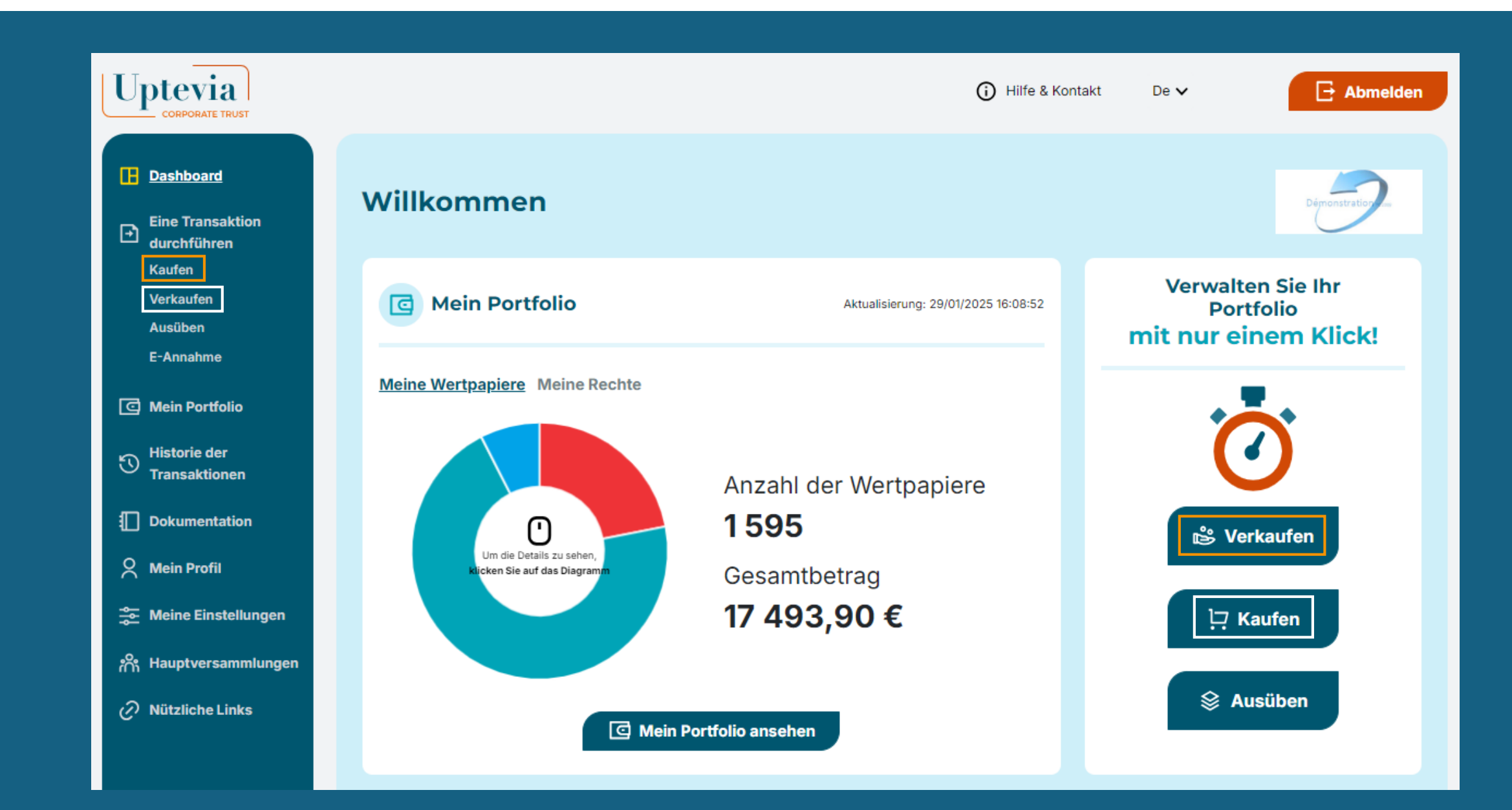

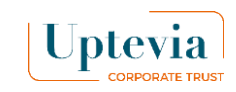

# Wie kann ich bei Uptevia Investors kaufen?

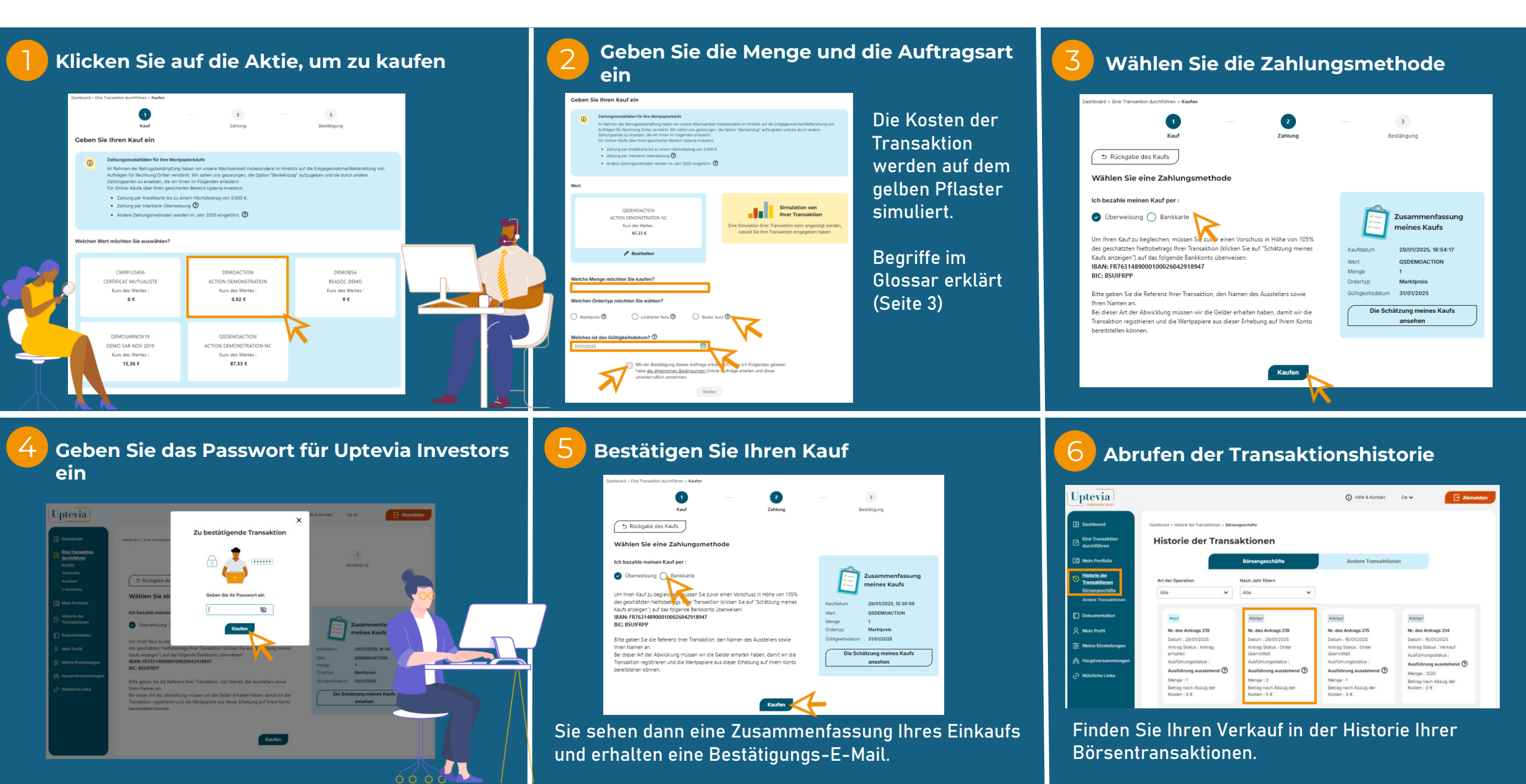

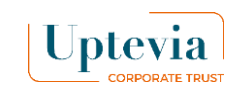

# Wie kann ich auf Uptevia Investors verkaufen?

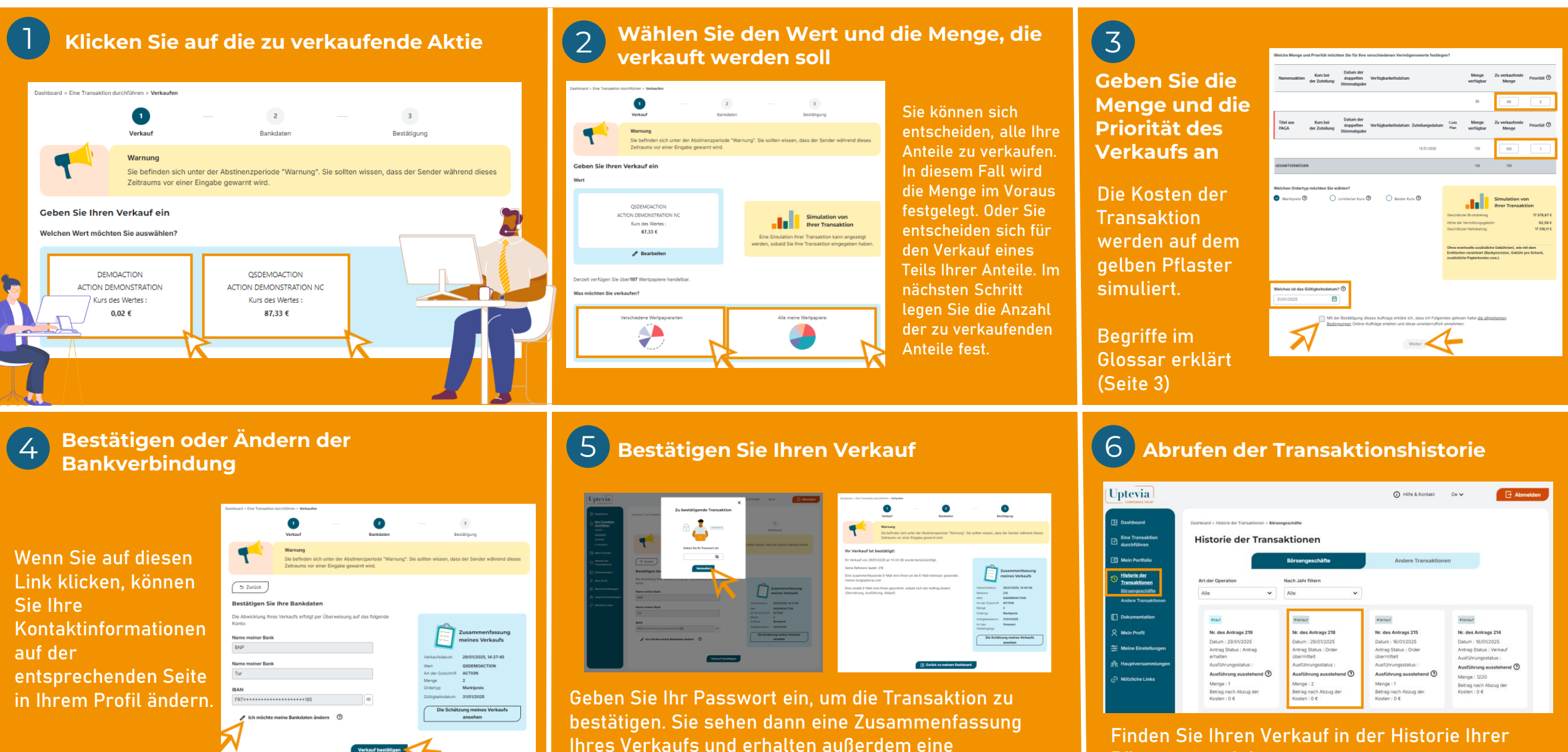

Bestätigungs-E-Mail.

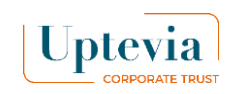

# **Glossar Kaufen/Verkaufen auf Uptevia Investors**

### **Bestes Limit"-Auftrag:**

Dieser Auftrag wird zum besten Preis ausgeführt, wenn er auf dem Markt eintrifft.

### **Limitierter Auftrag:**

Dieser Auftrag wird zu dem von Ihnen festgelegten Limitkurs oder ggf. zum ersten höheren Kurs ausgeführt.

### Auftrag "Marktpreis":

Es wird ohne Preisgrenze auf den Markt gebracht.

#### Datum der Gültigkeit:

Dies ist die vom Aktionär festgelegte Frist für die Platzierung des Auftrags auf dem Markt.

| Kurs bei I<br>Zuteilung St | Datum der<br>doppelten<br>immabgabe     | Verfügbarkeitsdatum                                                                             | Zuteilungsdatum                                       | 99<br>Code Menge                                                                                                    | 99                                                                                                    | 2                                                                            |
|----------------------------|-----------------------------------------|-------------------------------------------------------------------------------------------------|-------------------------------------------------------|----------------------------------------------------------------------------------------------------|----------------------------------------------------------------------------------------------------|------------------------------------------------------------------------------|
| Kurs bei (<br>Zuteilung St | Datum der<br>doppelten<br>immabgabe     | Verfügbarkeitsdatum                                                                             | Zuteilungsdatum                                       | Code Menge                                                                                                    | 7. underufa-d-                                                                                                    |                                                                              |
|                            |                                         |                                                                                                 |                                                       | Plan verfügbar                                                                                                    | Menge                                                                                                    | Priorität 🕐                                                                  |
|                            |                                         |                                                                                                 | 15/01/2025                                            | 100                                                                                                    | 100                                                                                                    | 1                                                                            |
|                            |                                         |                                                                                                 |                                                       | 199                                                                                                    | 199                                                                                                    |                                                                              |
|                            |                                         |                                                                                                 |                                                       | Hone der Vermittlungsget<br>Geschätzter Nettobetrag<br>Ohne eventuelle zusätzlik<br>Emittenten vereinbart (Ba<br>zusätzliche Papierkosten                                                                                                    | unr<br>che Gebühr(en), wie m<br>ınkprovision, Gebühr p<br>usw.).                                                                                                    | 62,56<br>17 316,11<br>it dem<br>ro Scheck,                                   |
| jkeitsdatum? 🕐             | )                                       |                                                                                                 |                                                       |                                                                                                    |                                                                                                    |                                                                              |
| Mit der Be<br>Bedingun     | estätigung die<br>g <u>en</u> Online-Au | ses Auftrags erkläre ic<br>ıfträge erteilen und die                                             | h, dass ich Folgen<br>se unwiderruflich               | des gelesen habe <u>die all</u><br>annehmen.                                                                                                    | <u>gemeinen</u>                                                                                                    |                                                                              |
|                            | keitsdatum?<br>Mit der Be<br>Bedingun   | chten Sie wählen?  Limitierter Kurs  keitsdatum?  Mit der Bestätigung die Bedingungen Online-Au | chten Sie wählen? <ul> <li>Limitierter Kurs</li></ul> | chten Sie wählen?         Limitierter Kurs ⑦         Bester Kurs ⑦         keitsdatum? ⑦         Imitierter Kurs ⑧         Imitierter Kurs ⑧ | chten Sie wählen? <ul> <li>Limitierter Kurs</li> <li>Bester Kurs</li> <li>Geschätzter Bruttobetrag</li> <li>Höhe der Vermittlungsget</li> <li>Geschätzter Nettobetrag</li> </ul> None eventuelle zusätzlik         Keitsdatum? <ul> <li>Mit der Bestätigung dieses Auftrags erkläre ich, dass ich Folgendes gelesen habe die all<br/>Bedingungen Online-Aufträge erteilen und diese unwiderruflich annehmen.</li> </ul> | chten Sie wählen? <ul> <li>Limitierter Kurs              <ul></ul></li></ul> |

## Vorrangig:

Für den Fall einer teilweisen Ausführung des Auftrags aufgrund mangelnder Liquidität auf dem Markt muss eine numerische Prioritätsstufe angegeben werden. Die Priorität ermöglicht es dem Aktionär, eine zu veräußernde Aktienposition aus steuerlichen Gründen zu bevorzugen (z.B. Datum des Erwerbs der Aktien). Wenn der Aktionär beschließt, nur eine Aktienlinie zu verkaufen, muss das Feld "Priorität" wie folgt ausgefüllt werden: 1. Bei der Veräußerung von Aktien aus mehreren Plänen müssen verschiedene Prioritätsstufen angegeben werden (1, 2, 3 usw.).

## Zahlungsbedingungen für Ihre Einkäufe :

- Zahlung per Bankkarte bis zu 3.000 € (oder bis zu dem von Ihrer Bank festgelegten Schwellenwert, wenn dieser unter 3.000 € liegt)
- Zahlung per Banküberweisung

Diese Lösung ermöglicht es Ihnen, Ihre Transaktion online einzugeben. Die Weiterleitung an den Markt erfolgt erst nach Eingang einer Rückstellung in Höhe von 105 % des geschätzten Bruttobetrags Ihrer Transaktion oder nach Übersendung einer Kopie Ihres Überweisungsauftrags zugunsten des Kontos von Uptevia Investors.